# 方正Apabi 中華數字書苑 - 使用指南

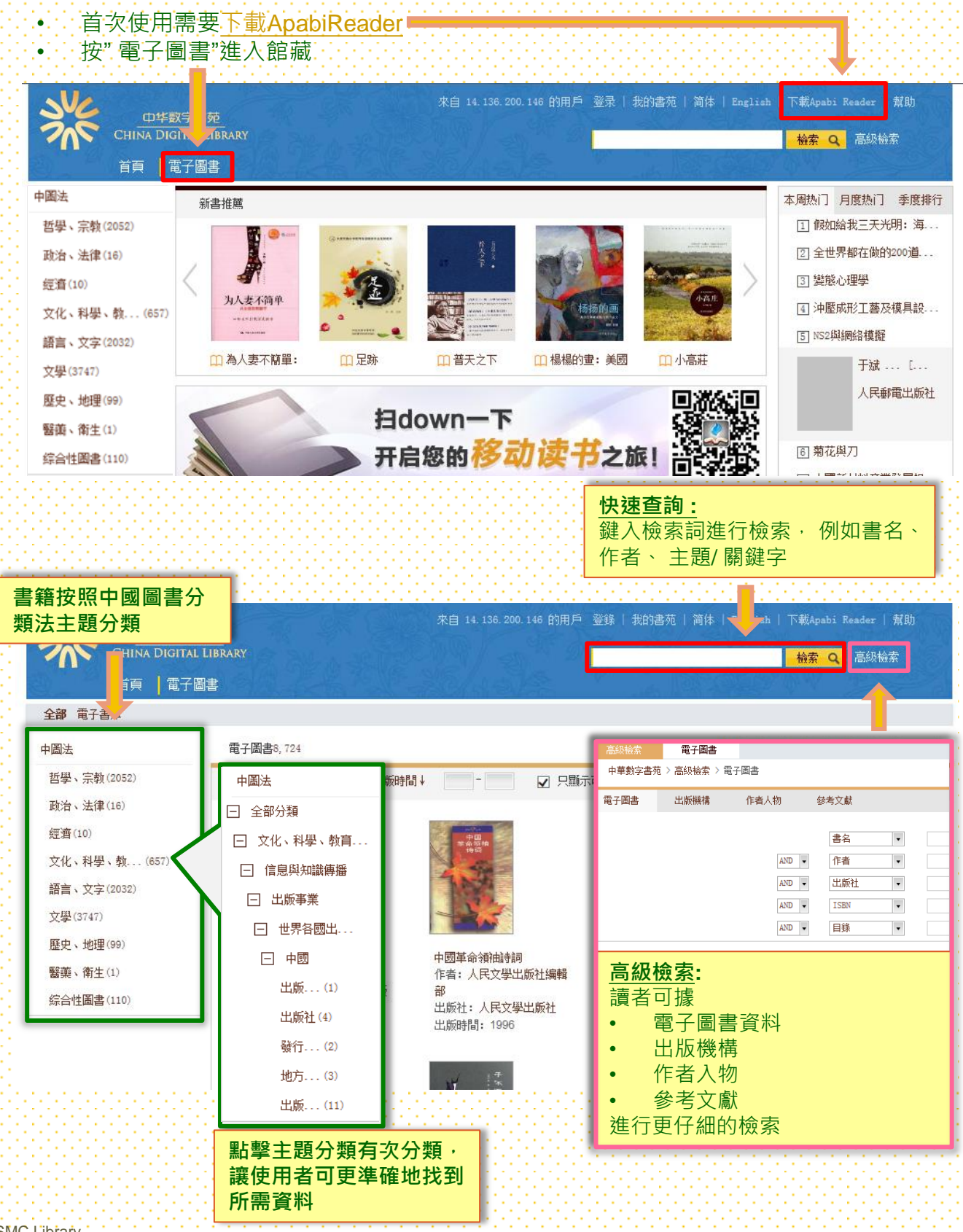

# 書籍簡介

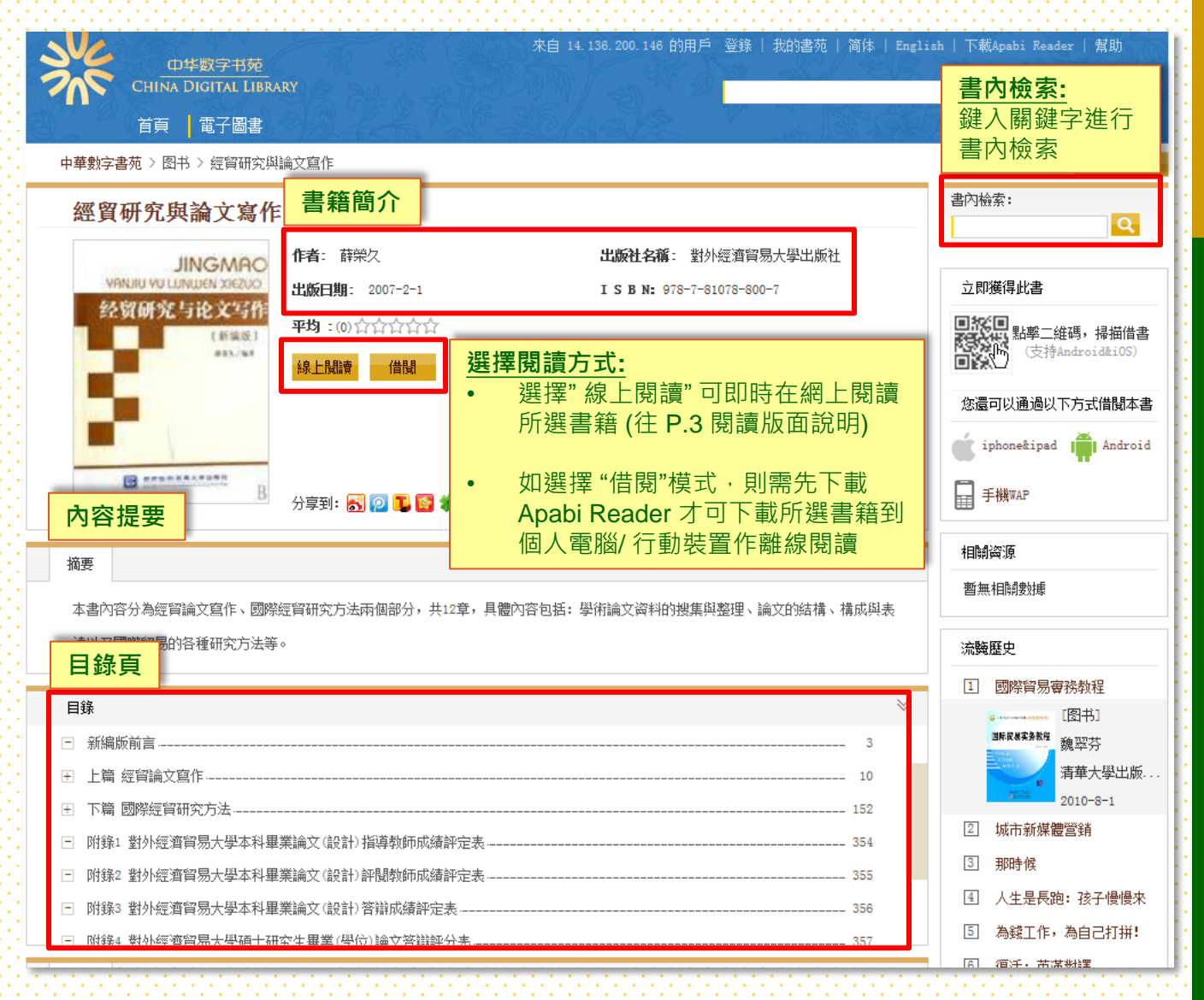

### 使用權限

借閱

借閱本數:30本(行動裝置),30本(個人電腦) 借閱期限:7天

#### 線上閱讀

閱讀時間:不限 閒置時間:2小時

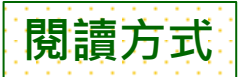

#### 1) 線上閱讀:不需下載軟體·直接線上閱讀

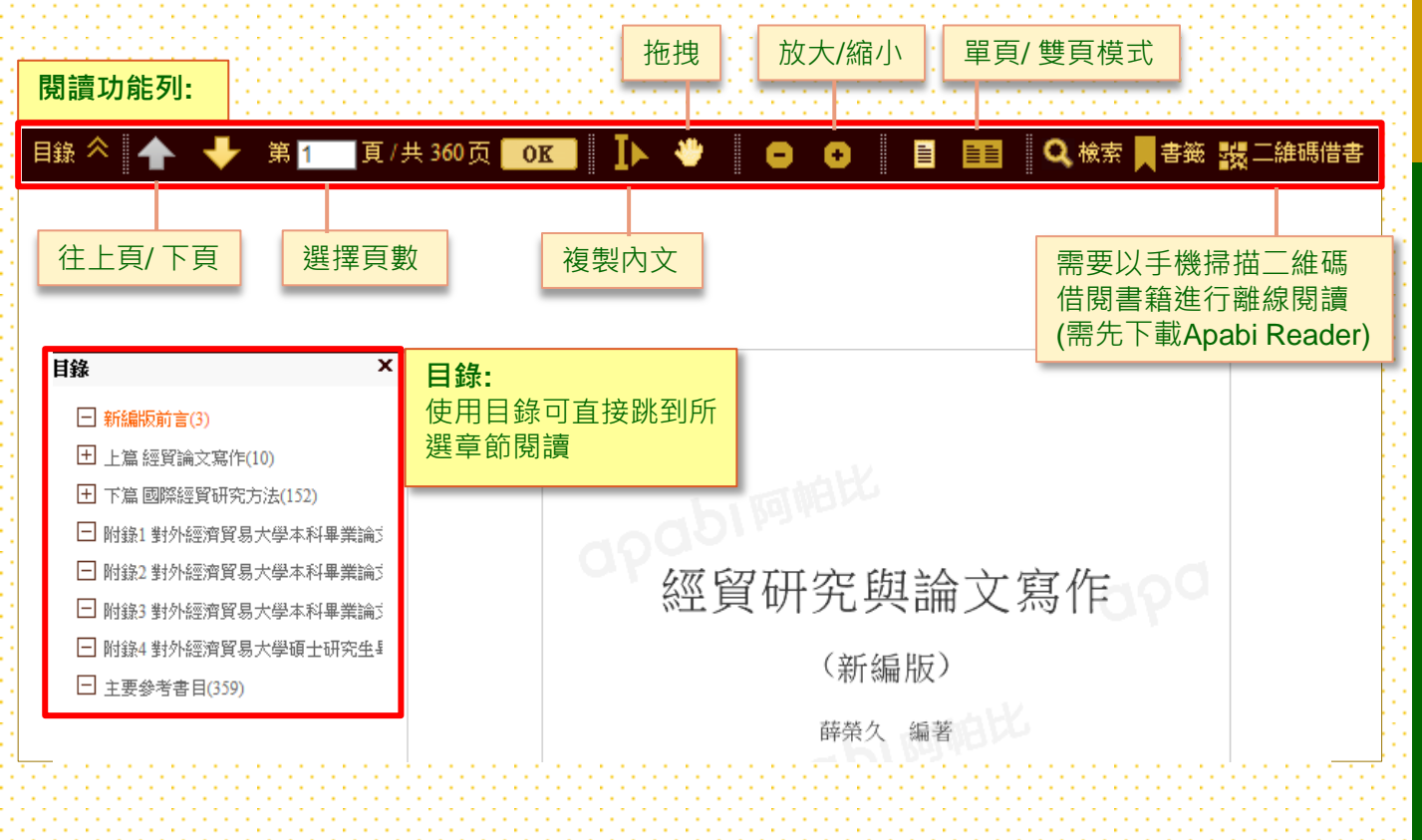

### 2) 借閱模式 (離線閱讀): 需先下載Apabi Reader 到個人電腦/ 手提裝置

a. 先到Apabi 中華數字書苑(網上平台) 選擇所需書籍·然後按借閱

| 中华数字书苑<br>CHINA DIGITAL LIB<br>首百 1 本子周君 | KARY                                                | 來自 14.136.200.145 的用戶 登錄   我的書苑   简体 | English   下載Apabi Reader   幫助<br>检索 Q 高級檢索 |
|------------------------------------------|-----------------------------------------------------|--------------------------------------|--------------------------------------------|
| 中菜 电 1 回音                                | ±                                                   |                                      | 资源蕉購                                       |
| 東亞的轉生                                    |                                                     |                                      | 書內檢索:                                      |
| 借日經濟<br>一個新知知前形式                         | 作者:陸玉林<br>出版日期: 2003-4-1<br>平均:(0)合合合合合合<br>線上閱讀 借閱 | <b>出版社名稱</b> : 西南財經大學出版社             | 立即獲得此書<br>記<br>記                           |
| <b>Знин</b> хавын                        | 分享到: 💦 😰 🍒 😭 🏶 🛨                                    | ★ 收藏 📵 推薦                            | 您還可以通過以下方式借關本書                             |

3

HSMC Library

b. Apabi Reader 會自動開啟,並自動下載讀者在書苑中選取的書籍至用家的個人裝置,下載後,讀者在離線時亦可閱讀有關書籍。

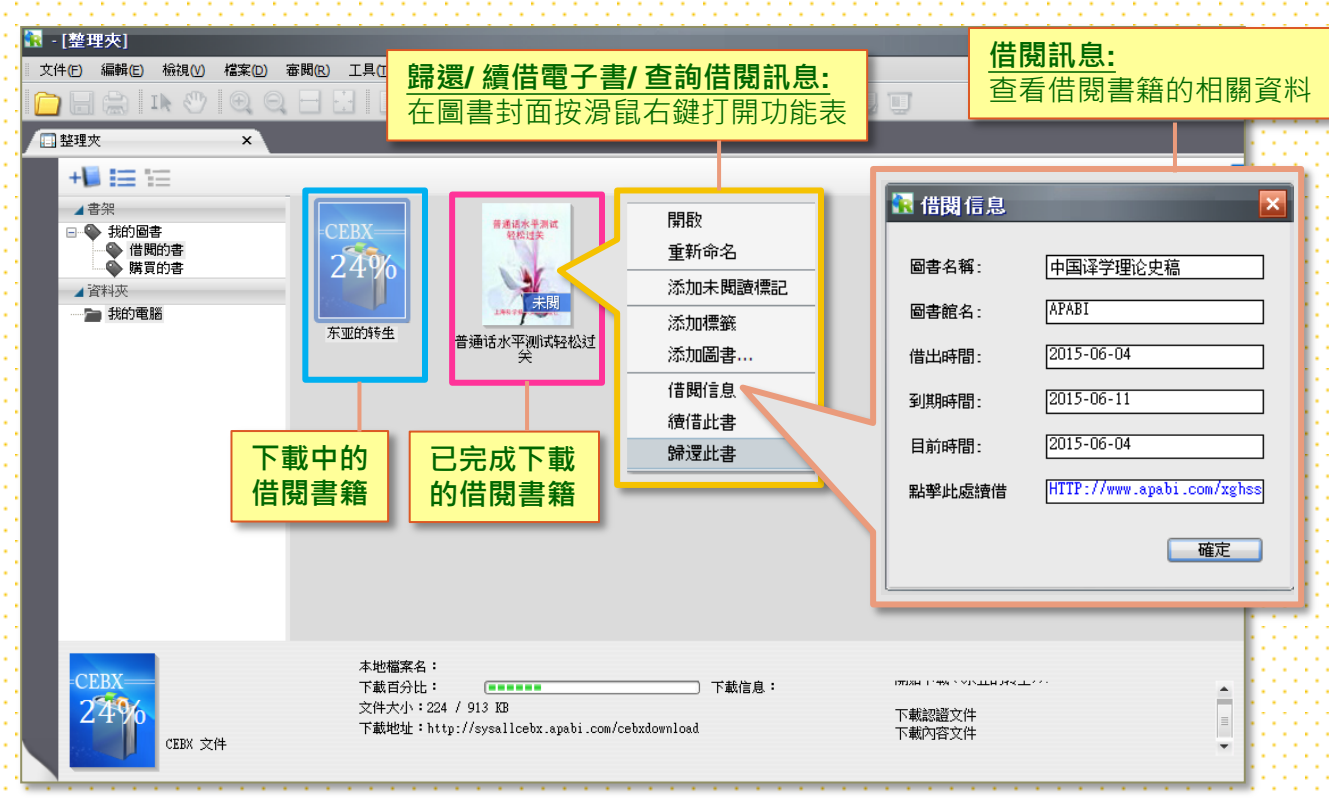

## i. Apabi Reader 閱讀軟件功能

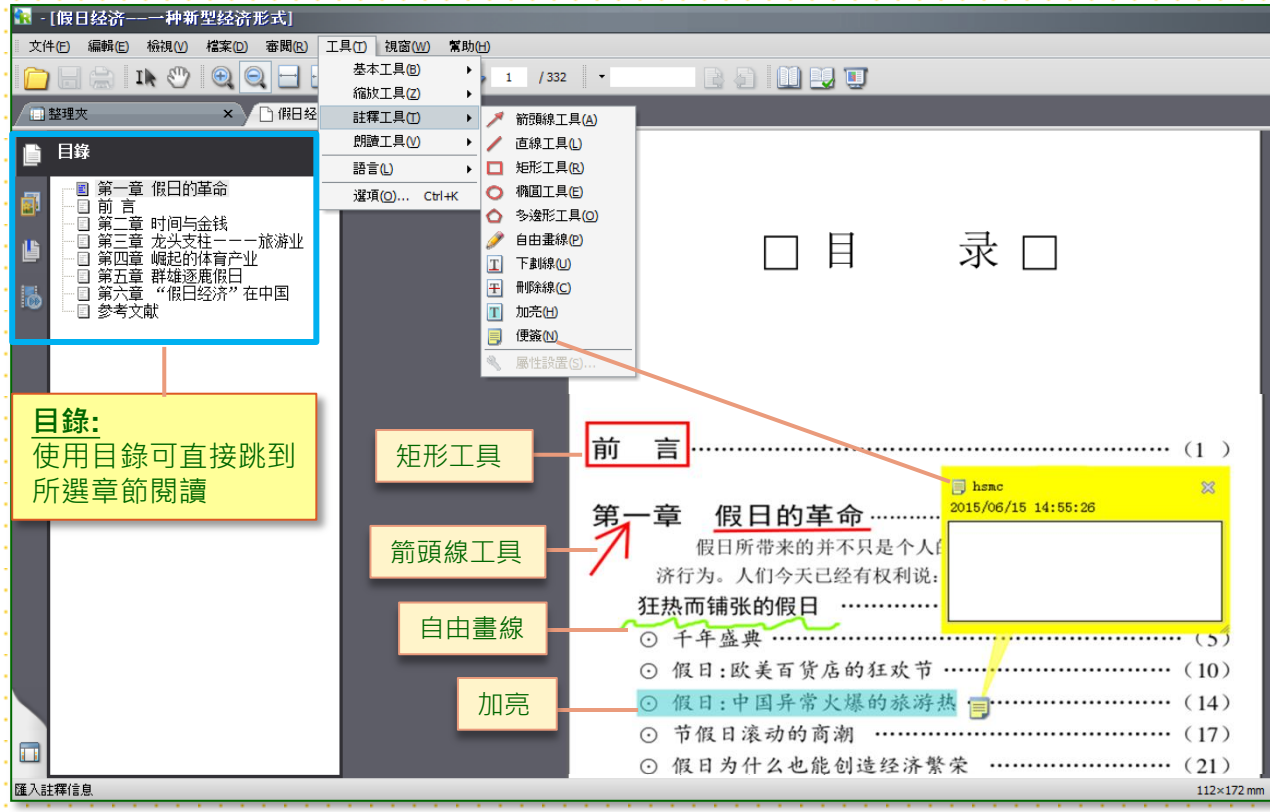

HSMC Library

### Apabi Reader 閱讀軟件 - 工具列

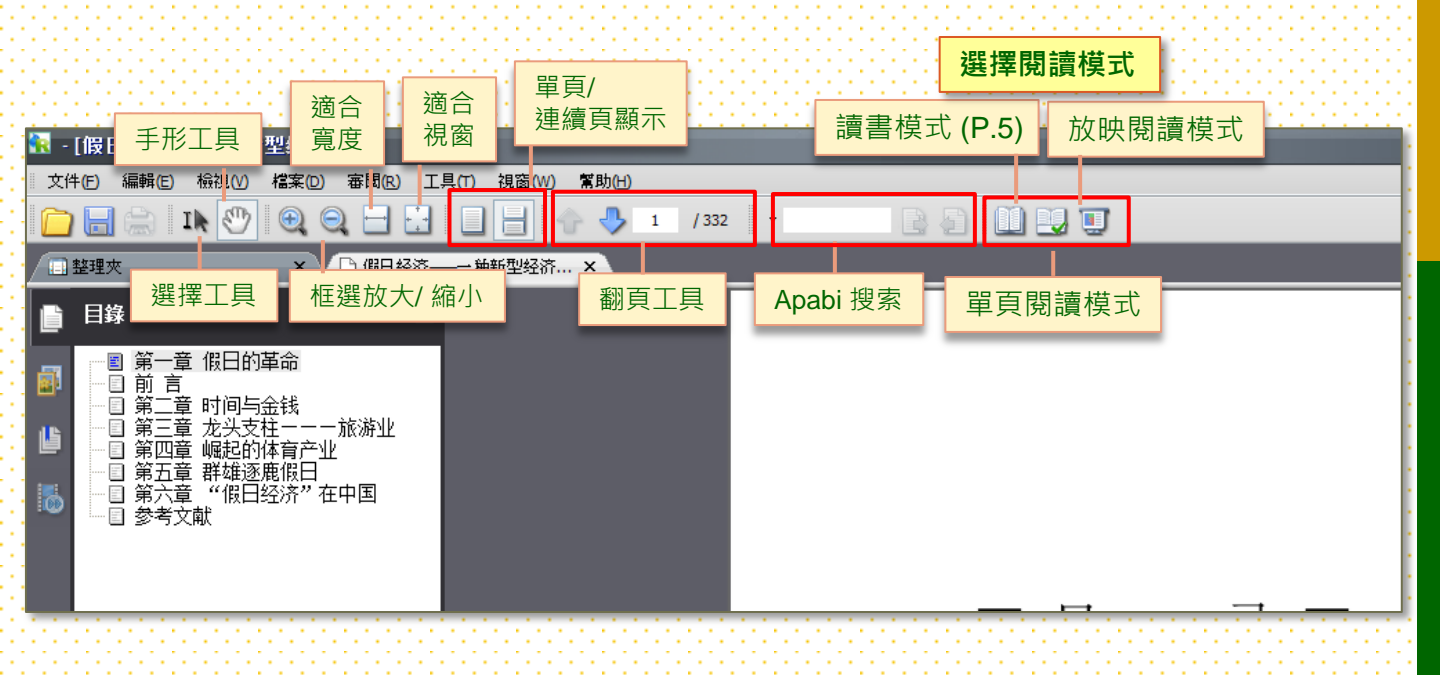

#### ii. 讀書模式 - 閱讀功能列

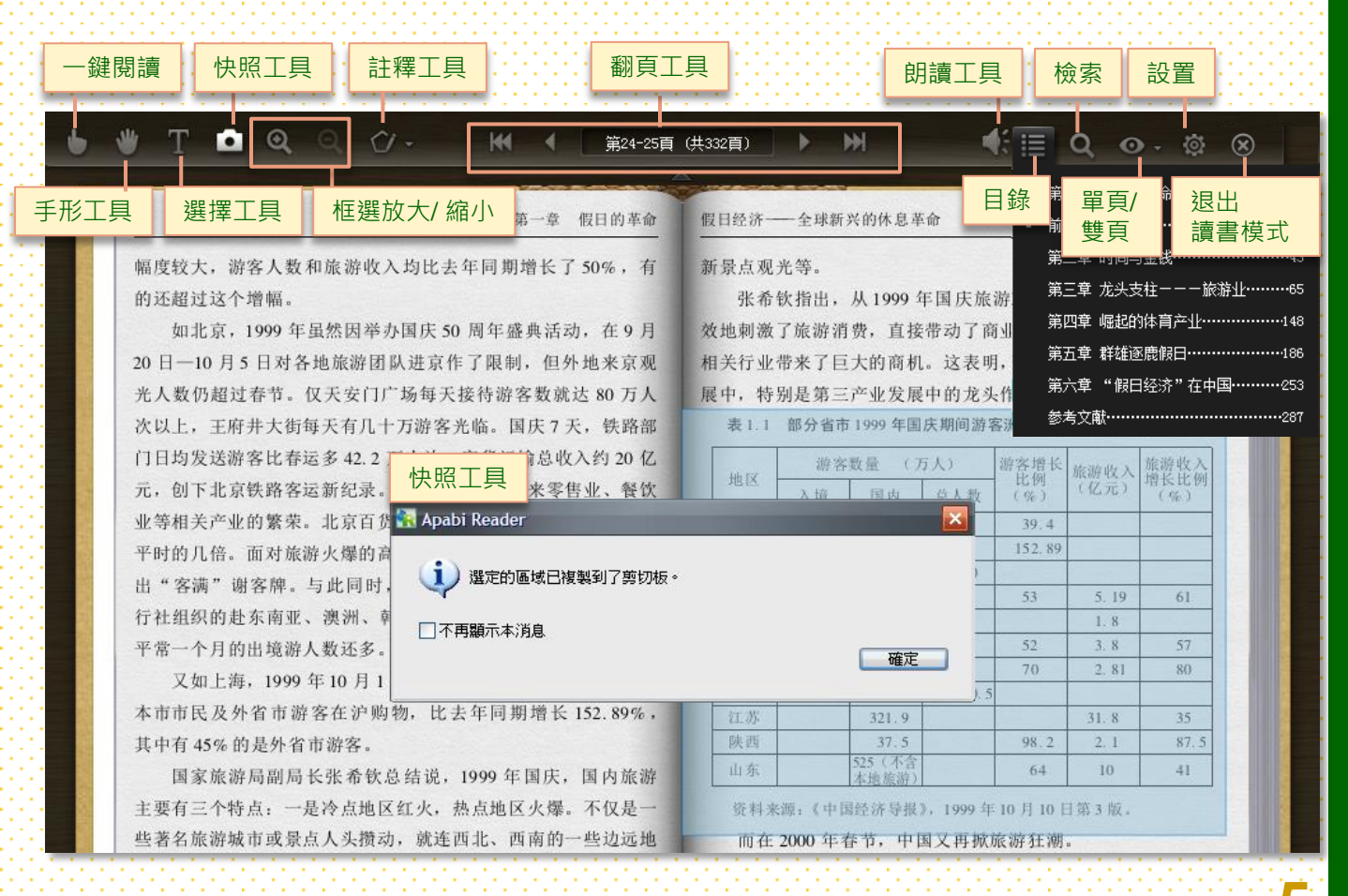

#### 使用小貼士:

- Q.1 如下載可借閱資源時, 系統顯示「下載證書失敗/ 操作逾時/ 網絡可能有問題」該怎麼辦?
- 因可能與網絡連線有關,請在Apabi reader 中的主工具列(main menu) 中選擇
  "工具→選項→網絡設定",然後把網絡逾時設定為90秒。
- Q.2 登錄時該網站顯示「你安裝的Apabi Reader 的版本並不是最新版本/ 安裝有問題/ 沒有安裝 reader」可以怎麼辦?
- 關閉所有Internet explorer頁面視窗, 並重新安裝Apabi Reader 到個人電腦。

#### Q.3 怎樣才可享受到最佳瀏覽效果?

。要享受最佳瀏覽效果 請使用Internet Explore 開啟Apabi 中華數字書苑網上資源庫。